## Utökad text

http www OS

t.ex. Ex. Exvs.

•••

Det är möjligt att i PDF Acrobat Pro att ange "utökad text" genom att markera ett objekt > Högerklicka > Egenskaper > Innehåll > Utökad text:

Dokumentet måste dock sparas om som PDF/A efter att ha kontrollerat den med Preflight.

I PDF, antingen markera varje ord eller Taggar: visa och redigera strukturerad PDF-information > Standard > {ordet} > Högerklicka > Egenskaper > Innehåll > Utökad text: {ange förklaringen för förkortningen eller akronymen}

Verktyg > Tryckproduktion > Preflight > Konvertera till PDF/A-1a (sRGB) > Analysera och korrigera